## Exercício prático 1

Ambiente de trabalho do QGIS

Graça Abrantes Fevereiro de 2015

## Dados

Os dados para esta aula encontram-se no servidor \\dspace\home **sob** a pasta

#### cadeiras\Geomatica\geom1415\aula01

Copiar para a pasta de trabalho local a pasta aula01

- cada uma das pastas CONC, LIM, RIOS, SOLO e TOPO\_C (as últimas 4 encontram-se **sob** a pasta dadosAA) contém os diversos ficheiros que constituem um conjunto de dados geográficos (cdg) em formato *shapefile*
- a pasta TEMP (sob a pasta dadosAA) contém um cdg em formato raster
- estes dados foram retirados da CAOP2013 e do Atlas do Ambiente (http://www2.apambiente.pt/atlas/est/index.jsp)

## Ficheiros e Pastas

- os dados (espaciais e não-espaciais) são guardados em ficheiros
  - shapefiles (.shp), ficheiros de georreferenciação (.prj), tabelas (.dbf), ...
- os ficheiros são sempre guardados em pastas

# QGIS

- Inclui ferramentas para:
  - criar
  - visualizar
  - inquirir
  - alterar
  - efectuar operações espaciais envolvendo
  - publicar

#### mapas

## **Iniciar e configurar o QGIS**

#### Iniciar o QGIS

- botão Windows  $\rightarrow$  All Programs $\rightarrow$  QGIS Dufour  $\rightarrow$  QGIS Desktop 2.0.1, ou
- duplo clique no atalho que se encontra no *desktop*, ou
- duplo clique sobre um ficheiro do tipo projeto (.qgs)
  - mas primeiro é necessário já ter criado um ficheiro do tipo projeto!

#### **Configurar o QGIS**

- Alterar o idioma da *interface* do QGIS: em Configurações → Opções → Região ativar Sobrepor idioma do sistema e alterar Idioma a utilizar em alternativa para U.S. English, clicar em [OK], fechar o QGIS e voltar a iniciar
- Ativar plugins: em Plugins → Manage and Install Plugins … ativar Coordinate Capture, Dxf2Shp Converter, fTools, GdalTools, Georeferencer GDAL, Interpolation plugin, Processing, Raster Terrain Analysis plugin, Spatial Query Plugin, Topology Checker, Zonal statistics plugin e clicar em [Close]
- Alterar a cor de seleção: em Project → Project Properties → General alterar Selection color e clicar em [OK]

## Interface do QGIS 2.0.1

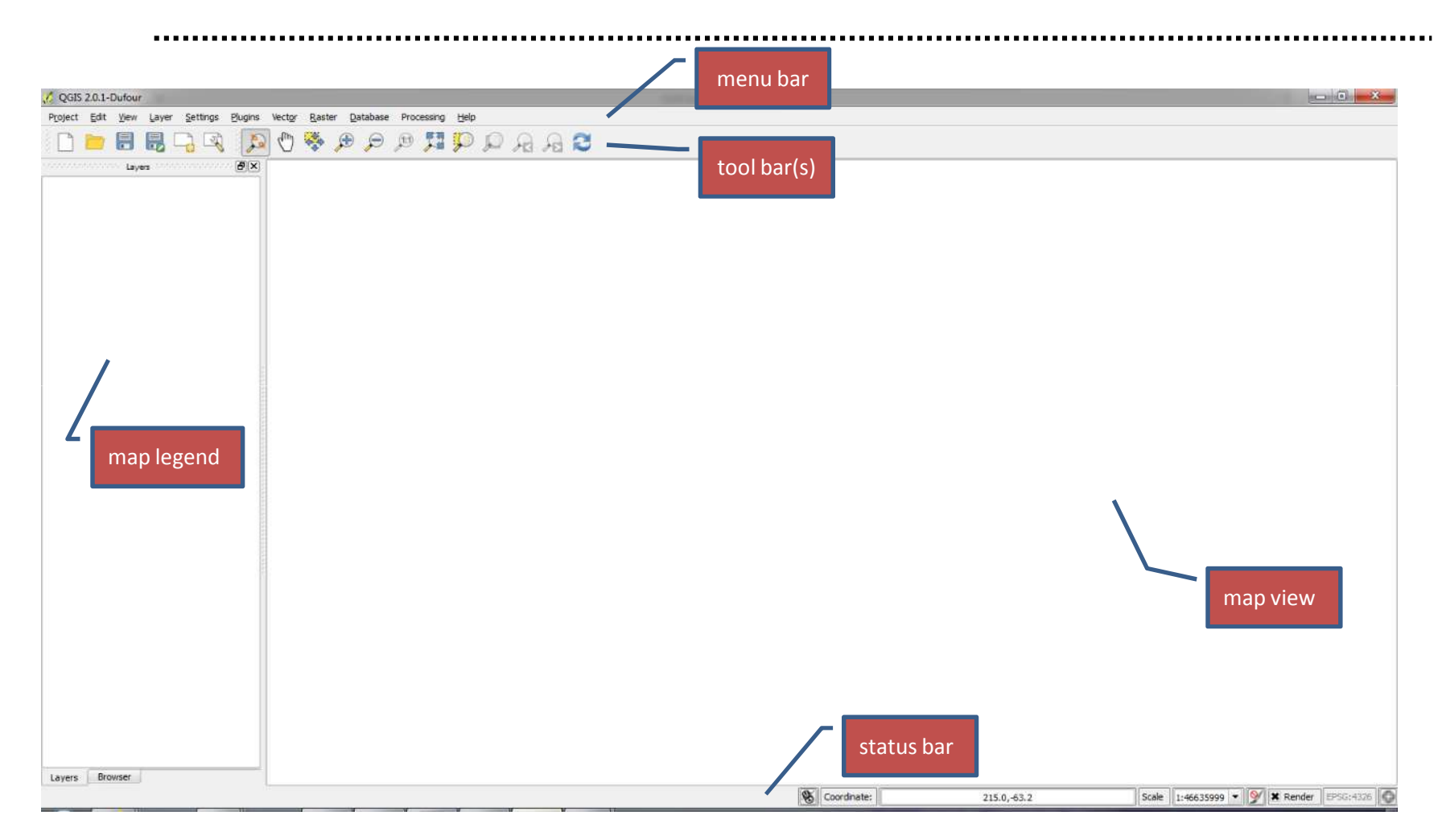

## Adicionar um *layer* vetorial

Adicionar um *layer* (camada ou conjunto de dados) vetorial

- clique no ícone Var Add Vector Layer
- na janela de diálogo Add Vector Layer é necessário estar selecionado
  File como Source Type
- clique [Browse] para selecionar o *layer* vetorial solo (formato shapefile)
- na combobox filetype selecione: "ESRI Shapefiles [OGR] (\*.shp \*.SHP)"
- selecione solo.shp (na pasta x\aula01\dadosAA\SOLO) e clique [Open]
- volte a clicar [Open]

# Ficheiro do tipo projeto

# (com extensão .qgs)

- Um ficheiro do tipo projeto não contém dados
  - contém o estado da sessão de trabalho com o QGIS no momento em que o ficheiro é criado/salvo
    - contém apontadores para ficheiros que contêm dados geográficos
    - contém legendas
    - contém ... (a ver mais tarde)
  - Criar um ficheiro do tipo projeto (.qgs)
    - no menu Project  $\rightarrow$  Save, ou
    - no ícone 🗄
      - escolher a pasta, por exemplo x\aula01 e escrever em File name: Pt.qgs, por exemplo
    - para mudar o nome: Project  $\rightarrow$  Save As ou ícone  $\blacksquare_{Save As}$

## Mapa, tema e features

- Um mapa pode conter uma grande diversidade de temas geográficos
- Cada tema é uma conjunto de dados geográficos (cdg) agrupados recorrendo a algum critério
- Features são objectos geográficos (objectos concretos, fenómenos, ...), isto é, objectos que possuem coordenadas

# Layers e features no QGIS

- As *features*/dados/entidades geográficas/objetos geográficos organizam-se em *layers* ou camadas armazenados em ficheiros
- Um *layer* vetorial contém dados de duas naturezas:
  - dados espaciais, do tipo ponto, linha ou polígono, para descrever a localização (e forma) das features – também chamada "geometria das features"
  - atributos (numéricos, alfanuméricos ou datas) para descrever as outras características das features

os valores dos atributos podem ser associados a **símbolos** descritos na **legenda** do respetivo *layer* 

Observar as **propriedades** do *layer* solo

- Duplo clique no nome do *layer* que se encontra na área de map legend ou clique com o botão do lado direito do rato no nome do layer → Properties (observe, em particular, as janelas General e Fields)
- Um projecto pode conter mais do que um *layer*
- > Observar as propriedades do projeto Pt.qgs
  - menu Project  $\rightarrow$  Project Properties (observe, em particular, as janelas General e CRS)
    - na janela CRS pode ativar X Enable 'on the fly' CRS transformation -

## Explorando um mapa

- A barra de ferramentas Map Navigation
  - Adicionar a barra Map Navigation ao ambiente de trabalho:
    - menu View  $\rightarrow$  Toolbars  $\rightarrow$  ativar \*  $_{\text{Map Navigation}}$  , ou
    - clique com o botão do lado direito do rato na área de tool bar(s) → ativar × Map Navigation
  - Utilizar algumas funções da barra Map Navigation:
    - 🖑 Pan Map (para deslocação na área de map view)
    - Soom In, Soom Out e Soom Full (para alterar a escala de visualização)
    - Soom to Selection
    - 🔏 Zoom Last e 🔎 Zoom Next

## Explorando um mapa

### A barra de ferramentas Attributes

Adicionar a barra Attributes ao ambiente de trabalho

- menu View  $\rightarrow$  Toolbars  $\rightarrow$  ativar **\*** Attributes , ou
- clique com o botão do lado direito do rato na área de tool bar(s) e ativar × Attributes

→ Utilize algumas funções da barra Attributes:

- 🔍 Identify Features
- Select Single Feature e Select Features from All Layers
  - por omissão o QGIS utiliza a cor amarela para assinalar as *features* que se encontram selecionadas; esta cor pode ser alterada no menu Project → Project Properties → General em Selection color
- 🔝 Open Attribute Table
- $findsolute{final}$  Measure Angle  $\rightarrow$  Measure Line

## Questões

- Abrir a tabela do *layer* solo
  - Qual é o tipo dos objetos/*features* (pontos, linhas ou polígonos) do *layer* solo?
  - Quais são os atributos desse *layer*?
  - Quantas *features* existem neste *layer*?
  - Selecionar a linha nº 3 da tabela e observar o que sucede no mapa
- Adicione ao projeto os *layers* vetoriais CONC, LIM, RIOS e TOPO\_C

## Adicionar um layer raster (matricial)

#### Adicionar um *layer raster*

- clique no ícone 🛛 🛃 Add Raster Layer
- clique [Browse] para selecionar o *layer raster* temp (formato *raster*)
- na combobox filetype selecione "[GDAL] Arc/Info Binary Grid hdr.adf HDR.ADF"
- selecione hdr.adf (na pasta x\aula01\dadosAA\TEMP\temp) e clique [Open]
- Alterar o nome do *layer* na área de map legend
  - em Layer Properties → General → Layer info como Layer name indicar (escrever) temp
- → Interpretar a informação que consta em Layer Properties → Histogram
  - clique em Compute Histogram

## **O Browser do QGIS**

O Browser do QGIS facilita a "navegação" nas pastas e ficheiros de dados e pode ser utilizado em alternativa ao Windows Explorer

- em menu View  $\rightarrow$  Panels, ativar **X** Browser , ou
- clique com o botão do lado direito do rato na área de tool bar(s) e ativar 🛪 Browser

• note que pode utilizar 2 áreas diferentes para fazer Browser ...

- Project home corresponde a que pasta?
- compare a informação disponibilizada pelo Browser do QGIS com a do Windows Explorer
  - quais são as principais diferenças?

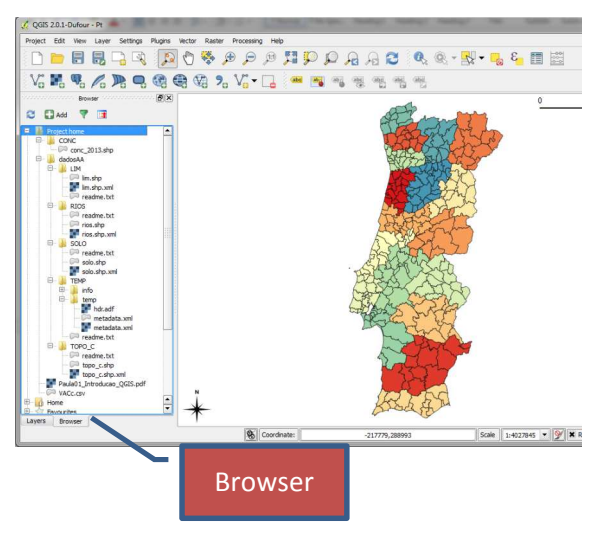

# Visualização simultânea de vários *layers*

- Verificar que os 6 *layers* se encontram *on*, isto é, estão todos visualizáveis ...
  - Ou não? Porquê?
- ➡ Colocar *off* os *layers* temp, rios e solo
- Deslocar o *layer* topo\_c para baixo do layer conc, arrastando-o com o rato na área de map legend
  - O layer topo\_c já não se vê mas continua on! Que sucedeu?
- ➡ Colocar o layer topo\_c sobre todos os outros

# Criar legendas de tipo qualitativo para *layers* vectoriais

Criar uma simbologia e uma legenda para o *layer* conc\_2013 indicativas do distrito a que cada concelho pertence

➡ observar a tabela de atributos do *layer* conc\_2013, em particular, a coluna Distrito e respetivos valores (note que alguns são NULL)

 $\implies$  em Layer Properties  $\rightarrow$  Style

– onde se encontra 📑 Single Symbol 🔻 selecionar 📑 Categorized 💌

- » Single Symbol é o tipo de legenda por omissão adotado pelo QGIS sempre que é adicionado um novo layer ao projeto
- em Column selecionar DISTRITO e clique em [Classify]
- escolha outro conjunto de cores em Color Ramp, clique em [Delete all], clique novamente em [Classify] e depois em [OK]
- alterar a cor do distrito de Lisboa para sem cor (transparente)
  - em Layer Properties → Style duplo clique sobre o símbolo representativo do distrito de Lisboa, alterar Transparency 0% para Transparency 100% e clicar em [OK] e, novamente, [OK]
  - colocar on o layer solo; que sucede?

# Criar legendas de tipo quantitativo para *layers* vectoriais

Criar uma simbologia e uma legenda para o *layer* conc\_2013 indicativas da área de cada concelho

➡ observar a tabela de atributos do *layer* conc\_2013, em particular, a coluna areaHa e respectivos valores

 $\implies$  em Layer Properties  $\rightarrow$  Style

- onde se encontra 👔 Single Symbol 🔹 Ou 🔹 Categorized 🔹 selecionar
- em Column selecionar areaHa
- em Classes selecionar 9
- clique em [Classify] e observe a legenda obtida
- em Mode escolha Pretty Breaks e observe de novo a legenda
  - » por omissão as legendas quantitativas são criadas pelo método Equal Interval
  - » qual diferença entre o método Equal Interval e Pretty Breaks? 18

## Criar legendas para layers raster

Criar uma simbologia e uma legenda para o *layer* temp (temperaturas médias anuais)

- o *layer* temp não possui tabela de atributos
  - os *layers* raster, pela sua natureza, não possuem tabela de atributos!
- $\implies$  em Layer Properties  $\rightarrow$  Style
  - em Render type selecione Singleband pseudocolor
  - em Mode selecione Equal Interval
  - em Classes selecione 7
  - em Min escreva 8 e em Max escreva 20
  - clique em [Classify] e depois em [OK]
  - abrir a legenda na área de map legend
    - » em 😐 🕱 💽 temp 🛛 clique sobre 😐

## Etiquetagem de layers vectoriais

Criar etiquetas para o *layer* conc\_2013 indicativas do concelho que corresponde a cada polígono

 $\implies$  em Layer Properties  $\rightarrow$  Labels

- active 🗷 Label this layer with
- e imediatamente à direita selecione Municipio 💌
- em Size escreva 5
- clique em [OK]

➡ fazer ZOOM IN numa região pequena

 as operações de Zoom não afetam a fonte das letras das etiquetas

## Seleção de *features* recorrendo a expressões envolvendo valores de atributos

- Selecionar todas as *features* do *layer* rios (linhas) que representam o rio Tejo
  - seleccionar todas as linhas do *layer* rios cujo atributo Designação contém o valor 'Rio Tejo'
    - coloque off todos os layers exceto o layer rios e <u>ative</u> este layer

    - clique no ícone Select features using an expression
    - na janela Select By Expression escreva na área Expression:

| Record Fields and Values LENGTH CODRIOS DESIGNACAO | 'Rio Teixeira'<br>'Rio Tejo'<br>'Rio Terras'<br>'Rio Terva' |                       |  |  |  |
|----------------------------------------------------|-------------------------------------------------------------|-----------------------|--|--|--|
| TIPO                                               | Load all unique values                                      | Load 10 sample values |  |  |  |
| Operators                                          |                                                             |                       |  |  |  |
| = + - / * ^    (                                   | )                                                           |                       |  |  |  |
| Expression                                         | 0.0                                                         |                       |  |  |  |
| "DESIGNACAO" = 'Rio Tejo'                          |                                                             | 3                     |  |  |  |
|                                                    |                                                             |                       |  |  |  |
| lique em 🔄 Select 🔽                                |                                                             |                       |  |  |  |

# Seleção de *features* recorrendo a expressões envolvendo valores de atributos (cont.)

Selecionar todas as *features* do *layer* rios (linhas) que representam o rio Tejo (cont.)

- observar que as linhas seleccionadas apresentam duas decontinuidades; porquê?
  - sugestão: recorra à função Identify Features
- selecionar todas as linhas do *layer* rios que representam o rio Tejo, incluindo as linhas em falta observadas

| Expression              | _ |               |              | _ |                       |              | _ |            |
|-------------------------|---|---------------|--------------|---|-----------------------|--------------|---|------------|
| "DESIGNACAO"<br>Fratel" | - | 'Rio Tejo' OR | "DESIGNACAO" | - | 'Albufeira Belver' OR | "DESIGNACAO" | - | 'Albufeira |

# Seleção de *features* recorrendo a operações espaciais

Selecionar todas as *features* do *layer* conc\_2013 (polígonos) banhados pelo rio Tejo

- manter selecionadas todas as linhas que representam o rio Tejo
- sobre a área tool bar(s) clicar com o botão do lado direito do rato e selecionar Vector (para tornar visível o ícone VP <sub>Spatial Query</sub>)
- na janela Spatial Query selecione:
  - clicar em
- Apply
- clicar em
- Close

| Select source feature | s from |
|-----------------------|--------|
| C conc_1998           |        |
| Selected geometr      | ies    |
| Where the feature     |        |
| Intersects            | 12     |
| Reference features o  | f      |
| $\bigvee^*$ rios      | -      |
| × 88 selected geom    | etries |
| And use the result to |        |
| Create new selection  |        |

# Criação de um novo layer/cdg

- Criar um novo layer/cdg em formato shapefile contendo apenas os concelhos banhados pelo rio Tejo
  - criar a pasta x\aula01\concTejo
  - com todos os concelhos banhados pelos rio Tejo ainda selecionados, na área de map legend clicar com o botão do lado direito do rato sobre o *layer* conc\_2013 e selecionar Save Selection As ...
  - clicar em [Browse], escolher a pasta x\aula01\ concTejo e escrever em File name: concRTejo
  - clicar em [Save] e em [OK]
  - observar a pasta x\aula01\ concTejo
  - adicionar ao projeto o *layer* concRTejo e observar a respetiva tabela de atributos

## Cruzamento de tabelas (preparação dos dados)

Adicionar um ficheiro de tipo CSV ao projeto

- Na pasta x\aula01\ encontra-se o ficheiro VACc.csv
  - um ficheiro em formato csv pode ser criado a partir de uma folha de cálculo (.xls, .xlsx ou .ods, por exemplo)
    - o ficheiro VACc.csv foi criado a partir de ValorAcrescentadoConcelhos.xls (ficheiro Excel)

abra o ficheiro ValorAcrescentadoConcelhos.xls e observe o seu conteúdo

- No QGIS clique em 2 Add Delimited Text Layer
- Na janela Create a Layer from Delimited Text File, clique em [Browse] para selecionar a pasta x\aula01 e o ficheiro VACc.csv,

| ၀ ၁၄ ၀၈၄၀၀၄۰ | File format         | CSV (comma separated values) Custom delimiters |                      |          |                        |        |                                 |
|--------------|---------------------|------------------------------------------------|----------------------|----------|------------------------|--------|---------------------------------|
| e as opções. |                     | Comma                                          | Tab                  |          | Space                  | Colon  | X Semicolon                     |
|              |                     | Other delimiters                               |                      | Quote    |                        | Escape | •                               |
|              | Record options      | Number of header                               | lines to discard 0   | ¢ ×      | First record has field | names  |                                 |
|              | Field options       | Trim fields                                    | Discard empty fields | De       | cimal separator is com | na     |                                 |
|              | Geometry definition | O Point coordinat                              | es O                 | Well kno | own text (WKT)         | • No   | geometry (attribute only table) |

 se o ficheiro .csv contiver carateres especiais portugueses, deve em Encoding escolher Windows-1252

## Cruzamento de tabelas (a operação Join)

Juntar a cada *feature* do *layer* conc\_2013 os dados do ficheiro VACc.csv (valores acrescentados por concelho) que lhe correspondem

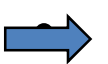

 $\implies$  Em Layer Properties – conc\_2013  $\rightarrow$   $\checkmark$  <sup>Joins</sup>

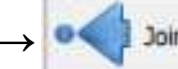

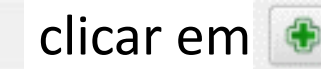

qual o atributo da tabela de atributos do *layer* conc\_2013 e qual a coluna do ficheiro VACc.csv devem ser utilizados neste cruzamento?

| 💪 Add vector join | i                                                  | ? X    |
|-------------------|----------------------------------------------------|--------|
| Join layer        | VACc                                               | •      |
| Join field        | Codigo                                             | •      |
| Target field      | DTCC                                               | •      |
| Create attribute  | r in virtual memory<br>e index on join field<br>OK | Cancel |

Abrir a tabela de atributos do *layer* conc\_2013 e observar o resultado do cruzamento efetuado; que conclui?

## Cruzamento de tabelas (algumas consequências)

Mantendo o Join criado anteriormente, criar legendas e etiquetas indicativas dos valores acrescentados por concelho

- Crie uma legenda para o *layer* conc\_2013 indicativa do valor acrescentado total (atributo MEuros) de cada concelho
- Crie etiquetas para para o *layer* conc\_2013 indicativas do valor acrescentado da produção de cortiça em percentagem (atributo Pcortica)

## Criação de novos atributos de um layer

- Criar um novo atributo no *layer* conc\_2013 para guardar neste novo atributo o valor acrescentado da produção agrícola em Meuros
- criar um novo atributo com o nome PAgrMEuros e tipo numérico com casas decimais – Decimal number (real): 15 dígitos significativos (width) e 3 casas decimais (precision)

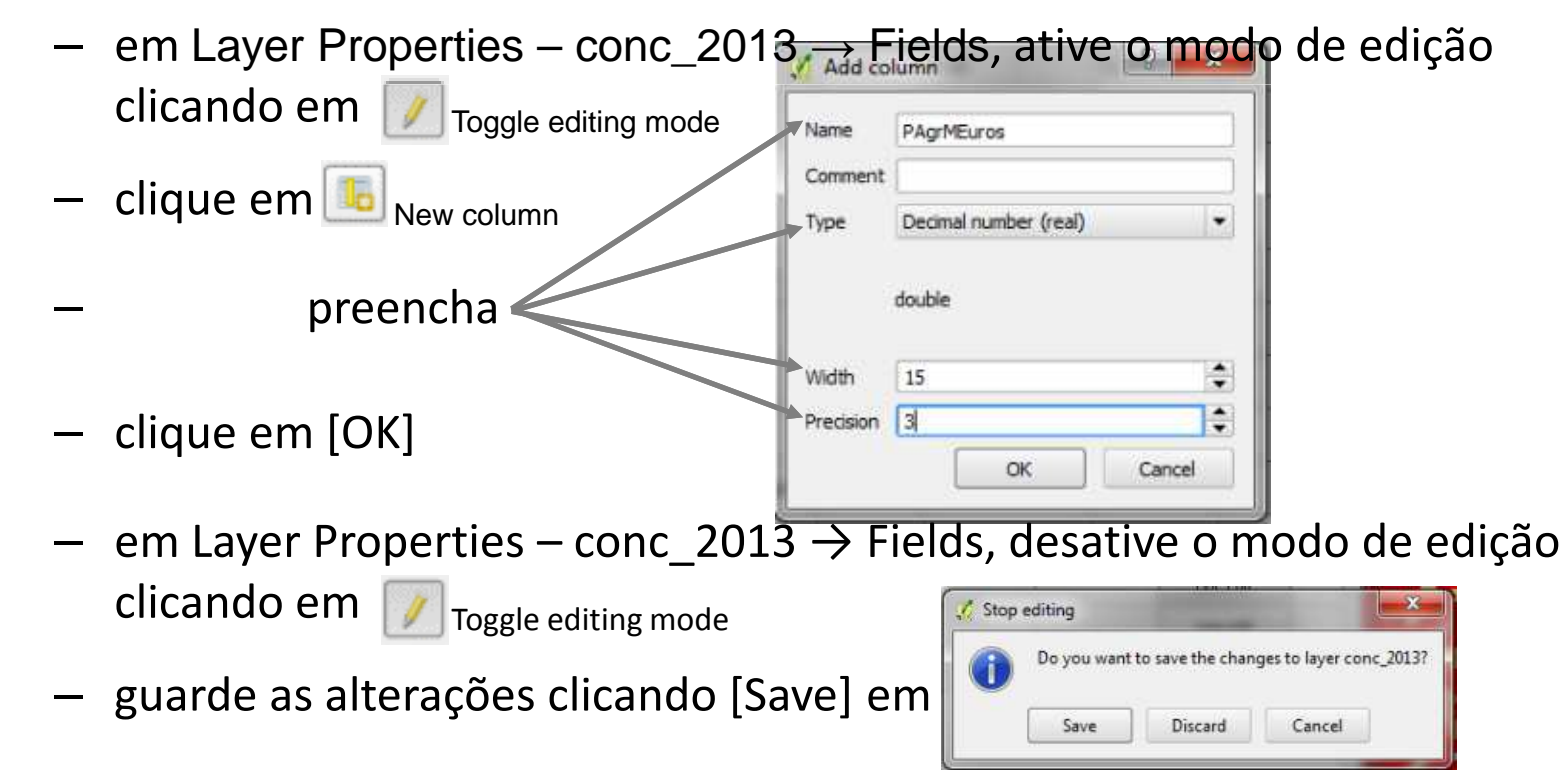

# Cálculo de valores de um atributo

- Calcular o valor acrescentado da produção agrícola de cada concelho em Meuros
- Calcular o valor acrescentado da produção agrícola e guardá-lo no novo atributo PAgrMEuros (MEuros x PAgri)
  - − em Layer Properties conc\_2013 → Fields, ative o modo de edição clicando em  $\boxed{\mathbb{Z}}_{\text{Toggle editing mode}}$

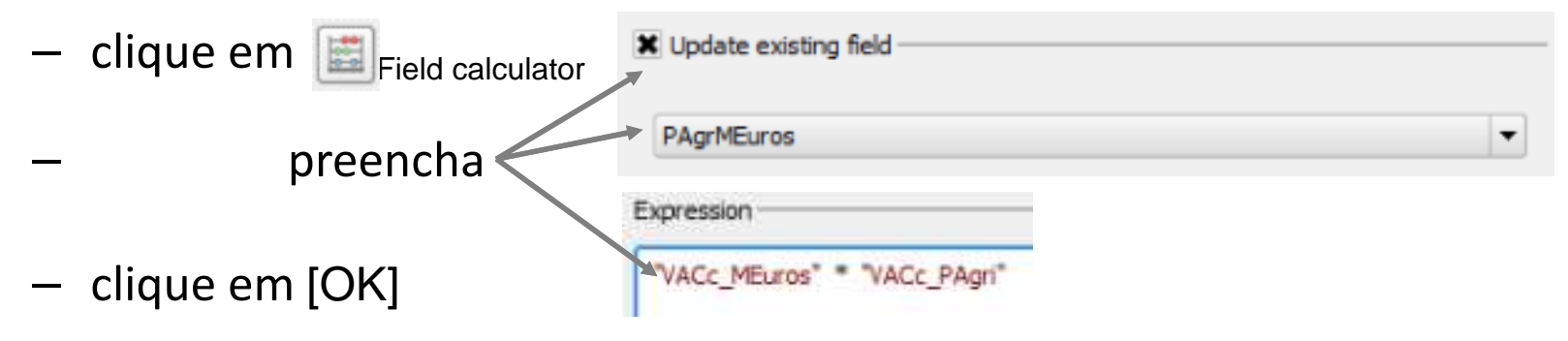

- em Layer Properties conc\_2013 → Fields, desative o modo de edição clicando em  $\boxed{}_{\text{Toggle editing mode}}$   $\boxed{}_{\text{Stop editing}}$
- guarde as alterações clicando [Save] em

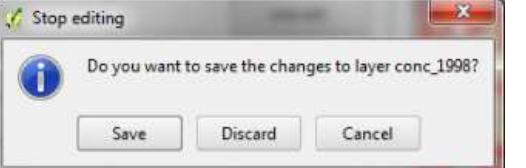

## Impressão de mapas

- Para adicionar uma barra de escala: View  $\rightarrow$  Decorations  $\rightarrow$  Scale Bar
- Para adicionar uma seta de orientação Norte: View  $\rightarrow$  Decorations  $\rightarrow$  North Arrow
- Para criar um ficheiro imagem (.bmp, .tiff, .jpg, ...): Project → Save as Image
- Para criar um mapa para impressão: Project → New Print Composer ...

## O Help do QGIS

O Help do QGIS baseia-se no User Guide que se encontra online em <u>http://docs.qgis.org/2.0/en/docs/user manual/</u> e de que se pode fazer download, podendo depois ser utilizado sem ser necessário dispor de uma ligação à Internet. A versão *online* também pode ser acedida:

- recorrendo à barra de ferramentas Help 📘 ou
- em Help  $\rightarrow$  Help Contents